## «راهنمای ارسال درخواست عضویت توسط کاربران و اعضا در نرمافزار آذرسا»

«کتابخانه مرکزی دانشگاه علوم پزشکی تهران»

کاربر یا عضوی که در نرمافزار ثبتنام نموده، جهت ارسال «درخواست عضویت» به هریک از کتابخانهها باید مراحل زیر را انجام دهد.

- ۱. با نام کاربری و کلمه عبور وارد نرمافزار به آدرسlib.tums.ac.ir شوید. (تصویر ۱)
  ۲. پس از ورود، در بالای صفحه گزینه «پروفایل نام عضو» قابل مشاهده میباشد. (تصویر ۲)
  ۳. پس از کلیک روی «پروفایل نام عضو»، با انتخاب گزینه «درخواست عضویت» به صفحه بعد وارد شوید.
  (تصویر ۳)
- ۴. پس از ورود، در سمت راست صفحه اطلاعات شخصی عضو و در سمت چپ صفحه، کادر مربوط به ارسال «درخواست عضویت» جهت کتابخانههای تحت پوشش مشاهده خواهد شد. (تصویر ۴)
- ۵. جهت ارسال درخواست عضویت برای کتابخانه مورد نظر، باید بر باکس روبروی «کتابخانه» کلیک نموده تا نام تمامی کتابخانهها مشاهده شود. (تصویر۵)
  - . سپس روی نام کتابخانه مورد نظر کلیک نموده تا در باکس ظاهر شود. (تصویر ۶)
  - ۷. پس از انتخاب کتابخانه مورد نظر، روی گزینه «ارسال درخواست» کلیک نمائید. (تصویر ۷)
  - ۸. با کلیک روی گزینه مربوطه، پیغام «درخواست شما با موفقیت ارسال شد، درخواست در اسرع وقت بررسی
    خواهد شد و نتیجه به شما اطلاع داده می شود» را نشان می دهد. (تصویر ۸)
- ۹. در این مرحله کاربر یا عضو میتواند با تماس تلفنی یا مراجعه به کتابخانه مورد نظر، از تائید عضویت خود مطلع شده و سپس کتاب مورد نظر خود را امانت بگیرد.

|         | 08            | O- lib.tums.ac.ir/                                                                                                    | faces/login.jspx                        |                             |                |                | E \$                        |
|---------|---------------|----------------------------------------------------------------------------------------------------|-----------------------------------------|-----------------------------|----------------|----------------|-----------------------------|
| ثبت نام | پرسش و پاسخ 🔻 | رگاههای جستجو ۲                                                                                                    | د                                       |                             |                | تتابخانه مرکزی | دانشگاه علوم پزشکی تهران،ک  |
|         |               |                                                                                                    | 1                                       | 119                         | 19             |                | I                           |
|         |               |                                                                                                    |                                         | بد به سیستم<br>(تصویر ۱)    | 9.9<br>mrezaei |                |                             |
| C 🛆     |               | O & or lib.tu                                                                                                    | n <b>s.ac.ir</b> /faces/searc           | n/bibliographic/biblioAdvan | cedSearch.jspx |                | ▣ ☆                         |
|         | خروج راهنما   | پروفایل - رضائیان 🔹                                                                                                    | پرسش و پا <mark>س</mark> خ <del>∙</del> | درگاههای جستجو ۲            |                | بخانه مرکزی    | دانشگاه علوم پزشکی تهران،کت |
|         |               | 1                                                                                                    | 5                                       | 191                         | 1              | F              | III                         |
|         |               | - Marine and Annual International International Internatio |                                         |                             |                |                | Q جستجو مدارک               |
|         | ×<br>         | ساختار واژه(ها)<br>ساختار واژه(ها)                                                                                                    |                                         |                             |                |                | جستجو در <u>همه موارد ۷</u> |
|         | ~             | ساختار واژه(ها)                                                                                                    |                                         |                             |                |                | و ۷ همه موارد ۷             |
|         |               |                                                                                                    |                                         |                             |                |                | مراكز انتخاب نماييد         |
|         |               |                                                                                                    |                                         |                             |                |                |                             |

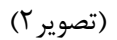

| C 🙆 🔿 🖄 🖓 lib.tu |                | ums.ac.ir/faces/search/bibliographic/biblioAdvancedSearch.jspx |               | E \$             |                    |                  |                 |         |      |
|------------------|----------------|----------------------------------------------------------------|---------------|------------------|--------------------|------------------|-----------------|---------|------|
| راهنما           | رضائیان 🕇 خروج | پروفايل –                                                      | پرسش و پاسخ 🔻 | درگاههای جستجو ۲ |                    | ن،کتابخانه مرکزی | لوم پزشکی تهرار | یگاہ عا | دانش |
|                  |                | - رضائيان                                                      | 100           | - 28 - T         | ALC: NOT THE OWNER |                  | The second      |         | -0   |
| 1.1              | عضويت          | درخواست                                                        |               |                  |                    |                  |                 |         |      |
| 4                | ننخصى          | کتابخانه ۵                                                     |               |                  |                    |                  | 100             |         |      |
| 1                | دست امانت      | مدارک در                                                       |               |                  |                    |                  | 1 2             |         |      |
|                  | رو شده         | مدارک رز                                                       | 100           |                  |                    |                  |                 |         | -    |
|                  |                |                                                                |               |                  |                    |                  | دارک            | ستجو ہ  | ۶Q   |
| ~                | واژه(ها)       | ساختار                                                         |               |                  |                    |                  | همه موارد       | جو در   | جست  |
| ~                | واژه(ها)       | ساختار                                                         |               |                  |                    |                  | همه موارد       | ~       | 9    |
| ~                | واژه(ها)       | ساختار                                                         |               |                  |                    |                  | همه موارد       | ~       | 9    |
|                  |                |                                                                |               |                  |                    |                  | انتخاب نماييد   | اكز     | مر   |

(تصوير ۳)

| C ŵ                     | 0 8 ib.tums.ac.ir/faces/enduser/                          | realUserRequest.jspx | 8 ☆                                                                                        |
|-------------------------|-----------------------------------------------------------|----------------------|--------------------------------------------------------------------------------------------|
| خروج راهنما             | پرسش و پاسخ 🔻 🛛 پروفایل – رضائیان 🔹                       | درگاههای جستجو ۲     | دانشگاه علوم پزشکی تهران،کتابخانه مرکزی                                                    |
|                         | 72 1                                                      | 011130               | T                                                                                          |
| ب<br>ب<br>ارسال درخواست | رخواست<br>کتابخانه : معاونت پژوهشی<br>رخواست برای : امانت | تصویر شخص            | <b>اطلاعات شخصی</b><br>نام : -<br>نام خانوادگی : رضائیان<br>کد ملی :<br>شماره شناسنامه : - |

(تصوير ۴)

| اه علوم پزشکی تهران،کتابخانه مر ک                                                                                                    | رکزی د      | ستجو 🔹 پر سش و پاسې | معاونت پژوهشیی<br>۲ کتابخانه دانشکده بهداشت<br>کتابخانه بیمارستان امیر اعلم | ×  |
|----------------------------------------------------------------------------------------------------|-------------|---------------------|-----------------------------------------------------------------------------|----|
| and the owner where the party is not the party is not the |             |                     | کنابخانه بیمارستان شریعتی                                                   |    |
|                                                                                                    |             |                     | کتابخانه بیمارستان ضیائیان<br>کتابخانه بیمارستان جامع بانمان آیش            |    |
|                                                                                                    |             |                     | کتابخانه محتمع سمارستانی باس                                                |    |
|                                                                                                    |             |                     | كنابخانه بيمارستان فارابى                                                   |    |
| 1 1 1 1 1 1 1 1                                                                                                    |             |                     | كتابخانه دانشكده تغذيه                                                      |    |
|                                                                                                    |             |                     | کتابخانه دانشکده توانبخشی                                                   |    |
|                                                                                                    | A DE CARLON |                     | كتابخانه دانشكده داروسازى                                                   |    |
|                                                                                                    |             |                     | کتابخانه دانشکده طب ایرانی<br>کتابخانه دانش کیدینش کی                       |    |
|                                                                                                    |             | $\sim$              | کتابخانه دانشکده پرستاری و مامائی                                           |    |
| ا شخصی                                                                                                    | تصوير شخص   | درخواست             | کنابخانه دانشکده پیراپزشکی                                                  |    |
|                                                                                                    |             | كتابخانه :          | ۔<br>معاونت پژوهشی                                                          | ×. |
| نام :                                                                                                    |             |                     | امانت                                                                       |    |
| نام :   ـ-<br>توادگی : رضائیان                                                                                                    | (2)         | درخواست برای :      |                                                                             | v  |
| نام :<br>نوادگی : رضائیان<br>کد ملی :                                                                                                    | ?           | درخواست برای :      |                                                                             | -  |

(تصوير ۵)

| C 🗅                  | 0 👌 lib.tums.ac.ir/faces/enduser/realUserRe                                   | quest.jspx                | E \$                                                             |
|----------------------|-------------------------------------------------------------------------------|---------------------------|------------------------------------------------------------------|
| ج راهنما             | بستجو • پرمش و پاسخ • پروفایل - رضائیان • خرو                                 | ه <b>مرکزی</b> درگاههای . | دانشگاه علوم پزشکی تهران،کتابخانه                                |
|                      |                                                                               |                           |                                                                  |
|                      |                                                                               | 16118                     | Date:                                                            |
|                      | درخواست                                                                       | تصوير شخص                 | اطلاعات شخصى                                                     |
| ✓<br>✓<br>۱٫ درخواست | کتابخانه : کتابخانه دانشکده پرستاری و مامانی<br>درخواست برای : ماننت<br>ارسال | ?                         | نام ::<br>نام خانوادگی : رضائیان<br>کد ملی :<br>شماره شناسنامه : |
|                      |                                                                               | بارگذاری بازنشانی         |                                                                  |

(تصوير ۶)

| C A        | O   lib.tums.a                     | <b>c.ir</b> /faces/enduser/realUserRequest.jspx |                | E 🏠                                                             |
|------------|------------------------------------|-------------------------------------------------|----------------|-----------------------------------------------------------------|
| روج راهنما | پروفایل - رضائیان 🔹 خ              | درگاههای جستجو ۲ پرسش و پاسخ ۲                  |                | دانشگاه علوم پزشکی تهران،کتابخانه مرکزی                         |
|            | M                                  | 1-1-1-2+                                        | L. MAL         | 100                                                             |
|            |                                    | I THE                                           |                | 122                                                             |
|            |                                    | درخواست                                         | تصویر شخص      | اطلاعات شخصى                                                    |
| ✓<br>✓     | نانه دانشکده پرستاری و مامائی<br>ب | کتابخانه : کتابخ<br>درخواست برای : امانت        | ?              | نام :<br>نام خانوادگی : رضائیان<br>کد ملی :<br>شماره شناسنامه : |
|            |                                    | ئىانى                                           | بارگذاری بازند |                                                                 |

(تصوير ۷)

| 6           | 0 & lib.tums.ac.ir/faces/enduser/                    | realUserRequest.jspx                                                                                    | 目 ☆                                                       |
|-------------|------------------------------------------------------|----------------------------------------------------------------------------------------------------|-----------------------------------------------------------|
| خروج راهتما | پرسش و پاسخ ۲ پروفایل - رضائیان ۲                    | درگاههای جستجو ۲                                                                                        | دانشگاه علوم پزشکی تهران،کتابخانه مرکزی                   |
| 100         |                                                      |                                                                                                    |                                                           |
|             |                                                      |                                                                                                    |                                                           |
|             |                                                      | - دانشگاه علوم پزشکی تهران،کتابخانه مرکزی                                                               |                                                           |
| مائى ب      | درخواست<br>کتابخانه :  کتابخانه دانشکده برستاری و ما | درخواست شما با موفقیت ار سال شد ، درخواست در اسرع وقت<br>بررسی خواهد شد و نتیجه به شما اطلاع داده میشود | اطلاعات شخصی<br>نام :                                     |
| ب           | درخواست برای : امانت                                 | تاييد                                                                                                   | نام خانوادگی : رضائیان<br>کد ملی :<br>شماره شناسنامه :  — |
|             |                                                      | بارگذاری بازنشانی                                                                                       |                                                           |

(تصوير ۸)